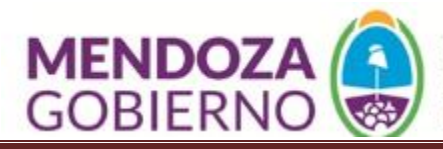

# INSTRUCTIVO PARA COMPLETAR TRÁMITES DE ESTABLECIMIENTO EN PLATAFORMA SIFeGA

Temas

- INGRESO AL SISTEMA
- CAMBIO DE CONTRASEÑA Y DATOS DE CONTACTO
- MESA DE AYUDA
- TIPOS DE TRÁMITE
  - INSCRIPCIÓN
  - MODIFICACIÓN
  - REINSCRIPCIÓN

| ¡IMPORTANTE!!                                                                                           |
|----------------------------------------------------------------------------------------------------|
| Corresponde <b>RNE</b> a empresas que comercializan sus productos fuera del establecimiento elaborador. |
| Si realizan venta a mostrador corresponde <b>RPE</b> -> Mediante Expediente Electrónico                 |

### 1. INGRESO

| $\leftrightarrow$ $\rightarrow$ <b>C A</b> No es seguro   s | ifega.anmat.gov.ar/mendoza/login.php | Link de ingreso                                                    | ॰ @ ★ 😇 🗯 🛑 :      |
|-------------------------------------------------------------|--------------------------------------|--------------------------------------------------------------------|--------------------|
| PROVINCIA DE<br>MENDOZA                                     | Sistema de<br>la Gestión d           | FeGA<br>e Información Federal para<br>del Control de los Alimentos |                    |
| Inicio de Sesión                                            | Verificar provincia                  |                                                                    |                    |
|                                                             | Usuario:                             | Datos                                                              | otorgados vía mail |
|                                                             | Código: 717                          | 96                                                                 |                    |
|                                                             | Inicia                               | r                                                                  |                    |
| SIFeGA                                                      | Sistema de Información Fede          | ral para la Gestión del Control d                                  | de los Alimentos   |

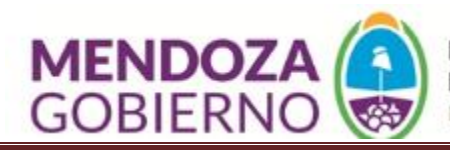

### 2. CAMBIO DE CONTRASEÑA

### INICIO >> GESTIÓN DE USUARIO>> ACTUALIZACIÓN

| Autogestión                                |                      |                  | (                    |                          |
|--------------------------------------------|----------------------|------------------|----------------------|--------------------------|
| Empresa Titular<br>C.U.I.T. N°: 3011111111 | Razón Social: SIFeG, | A                | Verificar datos carg | ados                     |
| Teléfono: 26115123456                      | Email: SIFEGA        | A@ANMAT.GOV.AR - | Verificar o moc      | lificar de ser necesario |
| Datos de Acceso                            |                      |                  |                      |                          |
| Usuario: 3011111111                        |                      |                  |                      | _                        |
| Contraseña:                                |                      | Cambiar a u      | na contraseña segura |                          |
| Guardar Cancelar                           |                      |                  |                      |                          |

### 3. ICONO MESA DE AYUDA

| Agenda de Trabajo |               |
|-------------------|---------------|
|                   | Mesa de Ayuda |

### 4. MESA DE AYUDA

| Agenda de Trabajo                                                      | 0            |                                              |
|------------------------------------------------------------------------|--------------|----------------------------------------------|
| Mesa de Ayuda                                                          |              |                                              |
| Tema: CONSULTA 🗸                                                       | Razón social |                                              |
| Derivaciones Área: EVALUACION TECNICA EST 🗸 Referencia: TRAMITE N° 🗸 🗸 | <b>→</b>     | No es necesario tener<br>iniciado un trámite |
| Motivo                                                                 |              |                                              |
|                                                                        |              |                                              |
| Enviar Mis Solicitudes Cancelar                                        |              |                                              |
| Ingresar para ver las respuestas                                       |              |                                              |

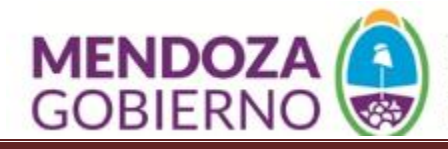

### 5. TRÁMITE DE INSCRIPCIÓN

Empresa nueva/ RNE vencido por más de 180 días hábiles/ cambio de domicilio físico (Reinscripción ver punto 16)

| + Establecimientos<br>+ Alimentos<br>+ Desistir<br>Búsqueda | Inscripción<br>Modificación<br>Reinscripción<br>Baja |  |
|-------------------------------------------------------------|------------------------------------------------------|--|
| PROVINCIA DE<br>MENDOZA                                     | a destion del control de los Alimentos               |  |

### 6. Bloque Empresa Titular

| ripción de RN                                                                               | IE                                                                                                    |                                                                         |
|---------------------------------------------------------------------------------------------|----------------------------------------------------------------------------------------------------|-------------------------------------------------------------------------|
| Empresa Titu                                                                                | lar                                                                                                    |                                                                         |
| CU.I.T. N°: 30<br>Provincia: M<br>Domicilio: Ro<br>Telefono: 2<br>Documentació<br>Destatuto | 0-1111111-1 Razón Social: <b>SIFeGA</b><br>ENDOZA Localidad: MENDOZA<br>ondeau Número: 50 Piso: 3<br>6115123456 E-mail: SIFEGA@ANMAT.GOV.AR<br>5n Adjunta<br>o contrato social/DNI 🎤 Inscripción ante la Dirección General de Aduana: | Datos del formulario de alta                                            |
|                                                                                             | Unipersonal: adjuntar DNI ambas cara<br>Sociedad: Estatuto donde figuren integ<br>(debe coincidir con datos de alta)                                                                                                    | Adjuntar si importa<br>alimentos, aditivos<br>grantes y domicilio legal |
|                                                                                             | Acta de Asamblea para cambios de do<br>No corresponde constancia de <b>AFIP</b> pa                                                                                                    | micilio legal<br>ara definir domicilio legal                            |

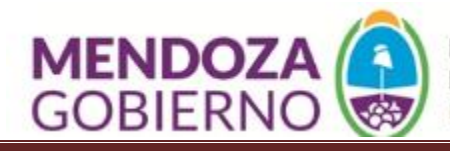

### 7. Bloque Establecimiento

| Establecimiento                           |                                    |                                |            |                              |                                  |        |                          |                                |
|-------------------------------------------|------------------------------------|--------------------------------|------------|------------------------------|----------------------------------|--------|--------------------------|--------------------------------|
| Nombre del Establecimiento:<br>Domicilio: | Departamento de Higiene<br>Rondeau | ] Provincia:<br>] Número:<br>] | MENDOZA ~  | •) Localidad:<br>) (Georrefe | [MENDOZA<br>renciación]          | • }[   | Completar<br>en Habilita | como figura<br>nción municipal |
| Piso:<br>Georreferenciación<br>Latitud º: | 3                                  |                                | [Ver mapa] |                              | Link para com<br>latitud/longitu | pletar |                          |                                |

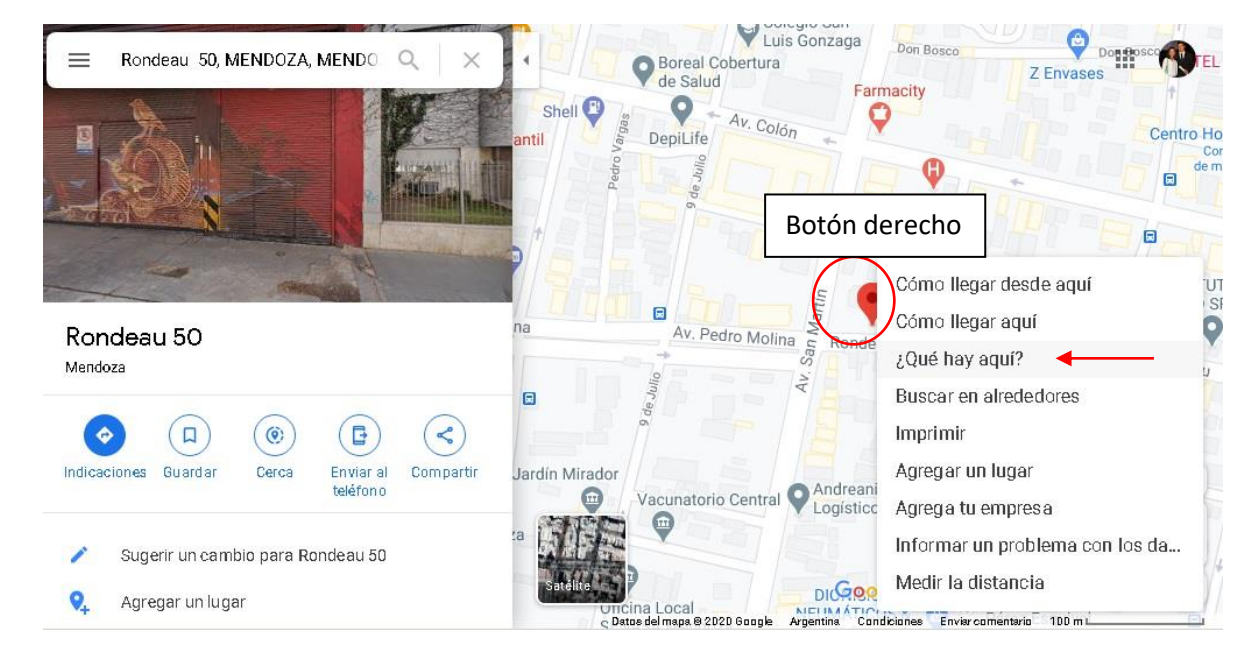

### 8. Bloque Establecimiento. Georreferencia

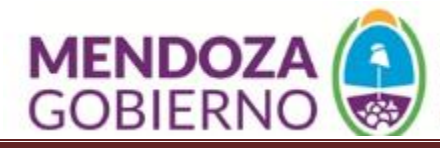

### 9. Bloque Establecimiento. Georreferencia

|                                                                                                    | Rondeau 50                                   |
|----------------------------------------------------------------------------------------------------|----------------------------------------------|
| Rondeau 50<br>Mendoza                                                                                                    | na Av. Pedro Molina condeau Rondeau Rapipago |
| IndicacionesImage: GuardarImage: GuardarImage: G | Jardín Mirador                               |
| <ul> <li>Sugerir un cambio para Rondeau 50</li> <li>Agregar un lugar</li> </ul>                                                                                                    | A Logistico                                  |

## 10. Bloque Establecimiento. Georreferencia

| Establecimiento             |                                     |              |            |            |             |             |   |
|-----------------------------|-------------------------------------|--------------|------------|------------|-------------|-------------|---|
| Nombre del Establecimiento: | Departamento de Higiene             | ] Provincia: | MENDOZA 🗸  | Localidad: | MENDOZA     | ~           |   |
| Domicilio:                  | Rondeau                             | ] Número:    | 50         | [Georrefe  | renciación] |             |   |
| Piso:                       | 3                                   | ]            |            |            |             |             |   |
| Georreferenciación          |                                     |              |            |            |             |             |   |
| Latitud º: -32.896395       | Longitud °: -68                     | 3.840380     | [Ver mapa] |            | Corroborar  | coordenadas | ] |
|                             |                                     |              |            |            |             |             |   |
| Cc<br>ne                    | ompletar con sig<br>gativo y puntos | סר           |            |            |             |             |   |

### **11. Bloque Establecimiento**. Superficie y Tipo de inmueble

| Superficie: Seleccione | Como figura en contrato propiedad/locación,etc.   |
|------------------------|---------------------------------------------------|
| Inmueble               |                                                   |
| Tipo: Seleccione       | Propietario / Inquilino con fecha de finalización |

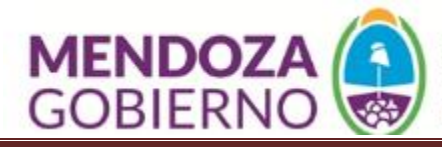

### **12.** Bloque Establecimiento. Actividades-Rubros-Categorías

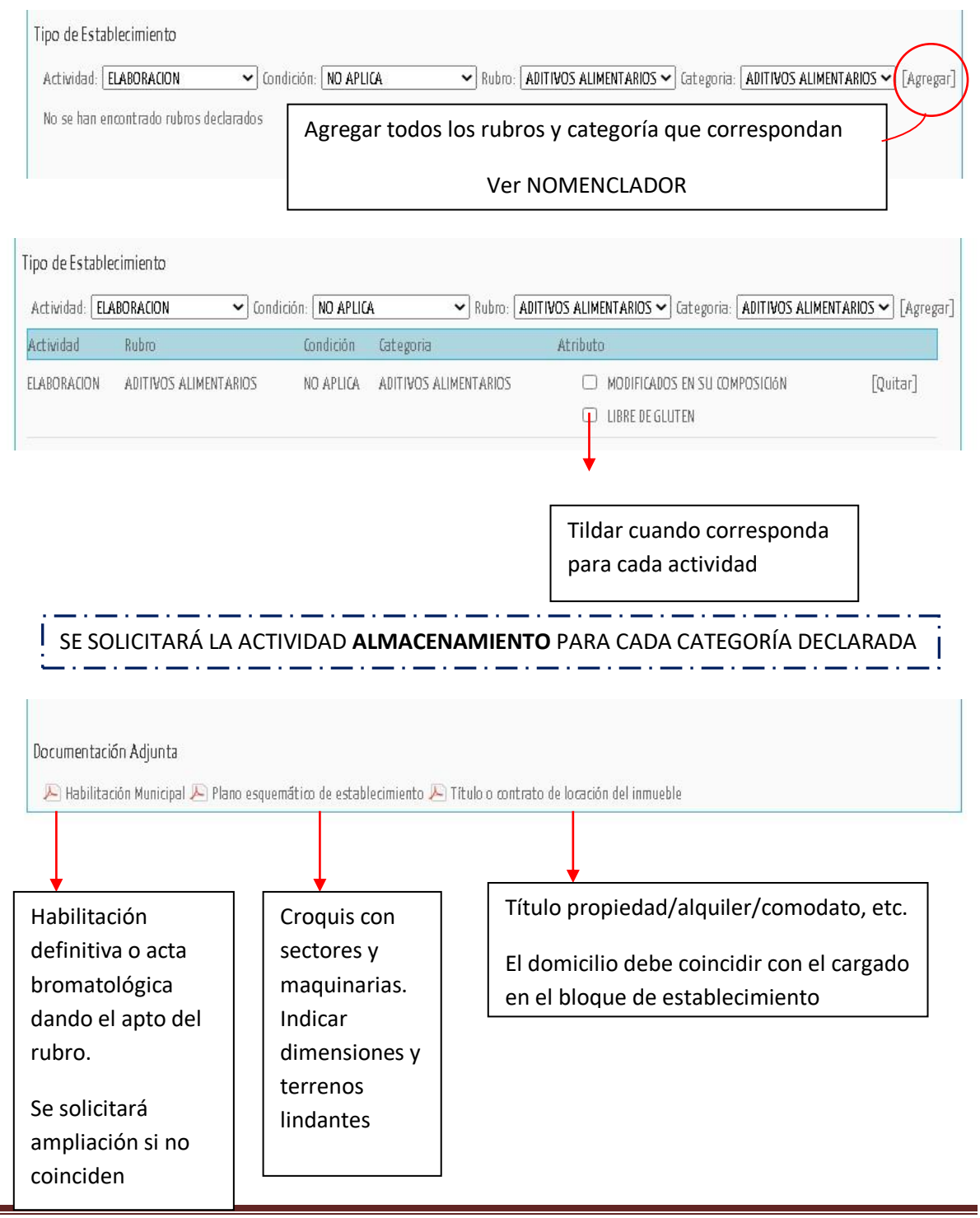

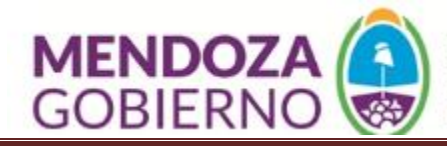

1.5

| Documentación Adiunta                      | ra agregar más documentos                                           |
|--------------------------------------------|---------------------------------------------------------------------|
|                                            | ↑ ★                                                                 |
| 🔎 Habilitación Municipal 🔑 Plano esquemát  | ico de establecimiento ⊱ Título o contrato de locación del inmueble |
| Habilitación Municipal                     | [Verarchivo]                                                        |
| Plano esquemático de establecimiento       | [Verarchivo]                                                        |
| 🛛 Título o contrato de locación del inmuel | ble [Verarchivo]                                                    |
|                                            |                                                                     |
| Destildar para quitar                      |                                                                     |

**13. Bloque Responsable Sanitario**. Obligatorio para: Libre de Gluten, Dietéticos, Agua, Aditivos

| Responsable Sanit  | ario                                          |                             |                              | [No de       | eclarar] |
|--------------------|-----------------------------------------------|-----------------------------|------------------------------|--------------|----------|
| DNI N°:            |                                               | Categoría Habilitada:       | Seleccione                   | ~            |          |
| Apellido:          |                                               | Nombre:                     |                              |              |          |
| Provincia:         | MENDOZA ~                                     | Localidad:                  | Seleccione                   | ~            |          |
| Domicilio:         |                                               | Número:                     |                              | Piso:        |          |
| Universidad:       |                                               | Título:                     | Seleccione                   | ~            |          |
| Otro Título:       |                                               | Matrícula N°:               |                              |              |          |
| Teléfono Personal: |                                               | E-mail Personal:            |                              |              |          |
| Jocumentación Ac   | ljunta<br>Ecnico 🔑 Título H                   | labilitante Director Téc    | nico 🔎 Matrícula Directo     | ctor Técnico | jar      |
|                    | Previamente tr<br>profesional a la<br>vigente | amitar Desig<br>empresa. Ad | nación del<br>djuntar Creden | encial       | /        |

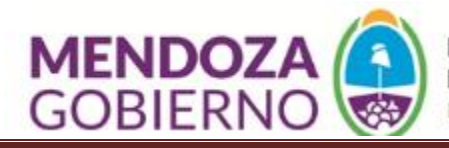

### 14. Bloque Comprobante de Pago

| Comprobante de Pago                  |                                                                                 |  |
|--------------------------------------|---------------------------------------------------------------------------------|--|
| Comprobante Nº:  Comprobante de Pago | En el cupón de pago emitido en la página<br>de salud figura arriba a la derecha |  |

Adjuntar cupón de pago emitido por página de Salud y la constancia de pago correspondiente

### **15. ESTABLECIMIENTO CON RNE**

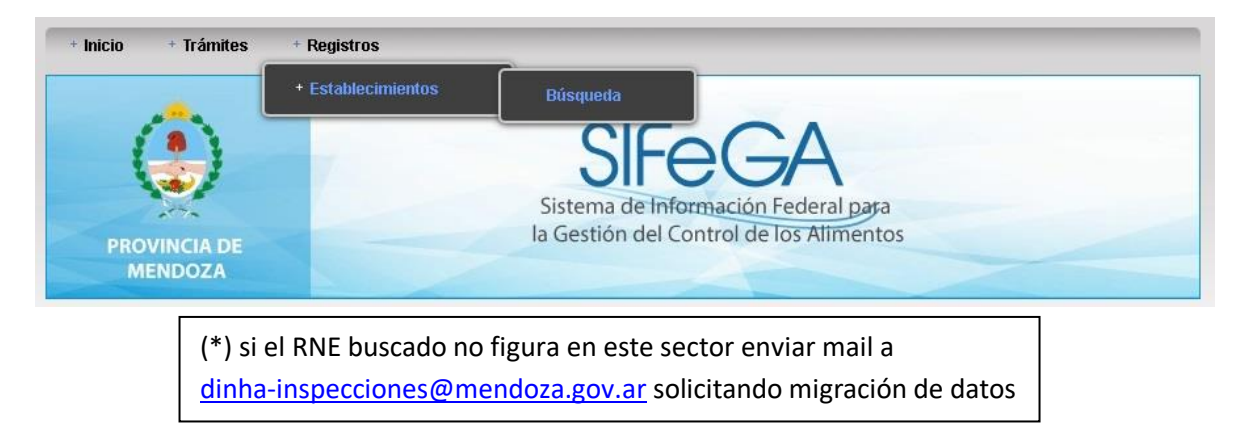

### 16. TRÁMITES DE MODIFICACIÓN O REINSCRIPCIÓN.

Puede reinscribir 60 días hábiles antes del vencimiento. Una vez vencido no se encuentra habilitado para elaborar ni comercializar, sólo se mantiene el número por 180 días hábiles.

Las modificaciones realizadas puede que requieran auditoría para constatar los cambios, tener en cuenta para dar continuidad al mismo.

PARA COMPLETAR EL TRÁMITE \*\*VER DEL PUNTO 6 AL 12\*\*

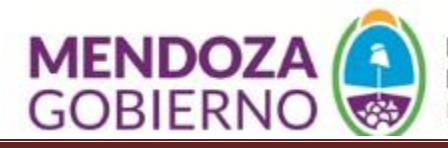

### 17. Comentarios

#### Modificaciones Realizadas

|   | Modificación                                                         |                               |  |
|---|----------------------------------------------------------------------|-------------------------------|--|
| 0 | Modificación de la Razón Social                                      |                               |  |
| D | Modificación del Domicilio Legal                                     |                               |  |
| D | Designación de Director Técnico y/o Co-Director Técnico              | Corresponde adjuntar cupón de |  |
| C | Baja de Director Técnico y/o Co-Director Técnico                     | nago (uno por trámite)        |  |
| C | Ampliación o Modificación de Actividades/Rubros/Categorias/Atributos |                               |  |
| D | Modificación de Estructura Edilicia del Establecimiento              |                               |  |

Deje comentarios y aclaraciones para los evaluadores

### 18. Finalización

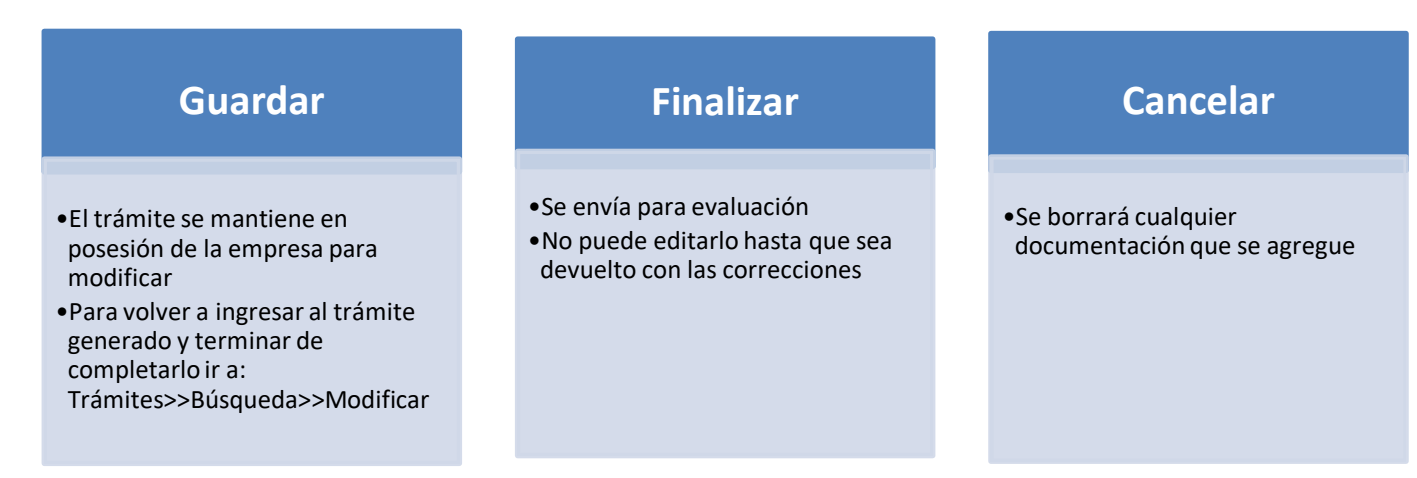

### **19. SUGERENCIAS**

Cualquier DUDA o SUGERENCIA puede enviarla a través MESA DE AYUDA (ver punto 3-4) o al mail <u>dinha-inspecciones@mendoza.gov.ar</u>